# KV- ja hanketoimen asiakirjahallinto, ohjeet

# Sisällys

| Kirjautuminen CaseM-asianhallintajärjestelmään                         | 2  |
|------------------------------------------------------------------------|----|
| Asiakirjan vieminen CaseM-asianhallintajärjestelmään                   | 4  |
| Asiakirjan otsikointiohjeet                                            | 7  |
| Metatietojen täyttäminen asiakirjalle                                  | 7  |
| Asiakirjan liittäminen CaseM:iin metatietojen täyttämisen jälkeen      | 9  |
| Asiakirjat, joita ei viedä itse CaseM:iin                              | 9  |
| Julkisen asiakirjan julkaistumisen estäminen Omnian diaarijulkaisuissa | 10 |
| Asiakirjan salassapitoperusteen muuttaminen                            | 11 |
| Kilpailutukseen liittyvien tarjousasiakirjojen käsittely               | 12 |
| Tarjouksiin liittyvät asiakirjatyypit                                  | 12 |
| Sopimuksen lähettäminen käsittelyyn                                    | 13 |
| Salassa pidettävät tai luottamukselliset sopimukset                    | 13 |
| Hankkeen päättymisen jälkeen                                           | 14 |

## Kirjautuminen CaseM-asianhallintajärjestelmään

CaseM-asianhallintajärjestelmän etusivu: https://tiedonhallinta.tiera.fi/tiedonhallinta/

Valitse Oma organisaatio:

| Syö | tä käyttäjätunnus ja salasana<br>Syötä käyttäjätunnuksesi ja salasanasi |
|-----|-------------------------------------------------------------------------|
|     | Käyttäjätunnus                                                          |
|     | Salasana                                                                |
|     | latka                                                                   |
|     | Muut tunnistusmenetelmät<br>Oma organisaatio                            |
|     | In English <b>Suomeksi</b> På svenska                                   |

Ensimmäisellä kirjautumiskerralla järjestelmä voi pyytää hyväksymään käyttöehdot. Valitse **Hyväksy** käyttöehdot ja paina Jatka:

| Ak | tivoi organisaation käyttäjätili |
|----|----------------------------------|
|    | Hyväksy <u>käyttöehdot</u> .     |
|    | Hyväksy käyttöehdot              |
|    |                                  |
|    | Jatka                            |
|    |                                  |
|    |                                  |
|    | In English Suomeksi På svenska   |
|    |                                  |
|    |                                  |

Kirjoita sähköpostisoitteesi muodossa <u>etunimi.sukunimi@omnia.fi</u> ja paina **Kirjaudu**:

|     | K<br>Syötä s   | <b>(irjauc</b><br>sähköpostio | du<br>soitteesi |  |
|-----|----------------|-------------------------------|-----------------|--|
| Şäh | nköpostiosoite |                               |                 |  |
|     |                | Kirjaudu                      |                 |  |
|     | In English     | Suomeksi                      | På svenska      |  |

## Asiakirjan vieminen CaseM-asianhallintajärjestelmään

1. Kirjautumisen jälkeen: Klikkaa etusivulla näkyvää mökin kuvaa. Omat hankkeet löytyvät sen jälkeen luettelona Omat asiat -välilehdeltä:

|          | tiera            |   |               |         |   | tiera                 | F                                                        | laku       |                |                        | ٩            | Espoon se |
|----------|------------------|---|---------------|---------|---|-----------------------|----------------------------------------------------------|------------|----------------|------------------------|--------------|-----------|
|          | Haku             |   |               |         |   | Туöрöytä              |                                                          |            |                |                        |              |           |
| <b>U</b> | TALLENNETUT HAUT | ~ | Hakutulokset  | Ilokset |   | 0                     | Vestudienset                                             | Curreilité | Visile" = sist | 0                      |              | Musicat   |
| =        | MONIMUOTOHAUT    | ~ |               |         | = | Umat aslat            | Vastuuttamattomat asiat                                  | SUOSIKIL   | TKSIKUTI dSIdt | Omat                   | dSidKirjat   | WUOKat    |
| ≡        | HAKULOMAKE       | ~ | Asiat (0) ×   |         |   | Asian otsikko         |                                                          |            | Asian tunr     | nus 📍                  | Vireillepani | a         |
|          | Kohdista haku    |   |               |         |   | Kulttuurienvälisen op | isen opetusosaamisen kehittäminen aikuiskoulutuksessa OM |            |                | OMNDno-2020-2 KV- ja h |              | epalvelut |
| $\geq$   |                  |   | Aslan otsikko |         |   | GIVE - Governan       | GIVE - Governance for Inclusive Vocational Excellence    |            | OMNDno         | -2020-3                | KV- ja hank  | epalvelut |
|          |                  |   |               |         |   | Train to Sustain      | Train to Sustain                                         |            |                | -2020-4                | KV- ja hank  | epalvelut |
|          | L                |   |               |         |   | RE-EDUCO              |                                                          |            | OMNDno         | 2020-5                 | KV- ja hank  | epalvelut |

Kansainvälisyys- ja hankepalveluilla asiakirjat viedään aina kyseistä hanketta koskettavan asian alle.

Asialla tarkoitetaan asianhallintajärjestelmässä olevan asian otsikkoa (esim. GIVE - Governance for Inclusive Vocational Excellence), joka sisältää myös Omnian oman diaarinumeron (asian tunnus, esim. OMNDno-2020-3).

3. Klikkaa "Asian otsikko" alta hankkeen otsikkoa, johon haluat viedä asiakirjoja.

#### Asian näkymä valinnan jälkeen:

| ♠  | Työpöytä 🕨 Asia: 🕨<br>OMNDno-2023-436, Opiskelijan onnistumisen tukeminen Amispolulla |                                                                                                    |     |  |  |  |  |  |
|----|---------------------------------------------------------------------------------------|----------------------------------------------------------------------------------------------------|-----|--|--|--|--|--|
|    | 😇 Asian eteneminen                                                                    | •••• Opiskelijan onnistumisen tukeminen Amisp                                                                    |     |  |  |  |  |  |
| Ξ  | Asian tiedot                                                                          | Vireillepanija: KV- ja hankepalvelut Asian määräaika: Valmistelija: Julkisuusluokka: Julkinen Käyttörajoitukset: | *   |  |  |  |  |  |
| 2  | 👢 Vastuuttaminen                                                                      |                                                                                                    |     |  |  |  |  |  |
|    | 🗐 Asiakirjat                                                                          | 00 Valmistelu 01 Päätöksenteko 08 Avaus                                                                          |     |  |  |  |  |  |
| ىك | Linkitykset                                                                           |                                                                                                    |     |  |  |  |  |  |
|    | 占 Käyttöoikeudet                                                                      | ♥ 00 Valmistelu                                                                                                  | ••• |  |  |  |  |  |
| 6  | 🔞 Prosessi                                                                            |                                                                                                    |     |  |  |  |  |  |
| ا  |                                                                                       |                                                                                                    |     |  |  |  |  |  |

Esimerkkinä hanke Opiskelijan onnistumisen tukeminen Amispolulla.

#### Lähikuva: CaseM:in toimenpidetyypit:

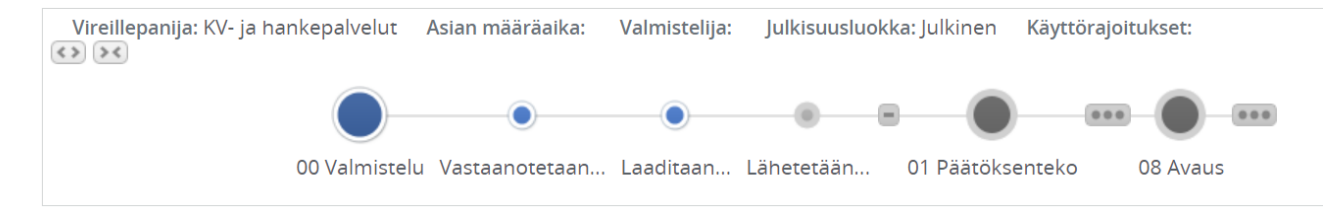

4. Klikkaa ylhäällä näkyvän toimenpideradan (00 Valmistelu – 01 Päätöksenteko – 08 – Avaus) välillä **kolmea pistettä**, jotka jäävät kohtien 00 Valmistelu ja 01 Päätöksenteko väliin:

| Työpöytä ) Asia: ) OMNDno-2023-4 | 57, Opiskelijan onnistumisen tukeminen aikuislukiopolulla                                                        | @ ? |
|----------------------------------|----------------------------------------------------------------------------------------------------|-----|
| 🔄 Asian eteneminen               | •••• Opiskelijan onnistumisen tukeminen aikui                                                                    |     |
| Asian tiedot                     | Vireillepanija: KV- ja hankepalvelut Asian määräaika: Valmistelija: Julkisuusluokka: Julkinen Käyttörajoitukset: | *   |
| 👢 Vastuuttaminen                 |                                                                                                    |     |
| 🗈 Asiakirjat                     | 00 Valmistelu 01 Päätöksenteko 08 Avaus                                                                          |     |
| Linkitykset                      |                                                                                                    |     |
| 🛓 Käyttöoikeudet                 | ♥ 00 Valmistelu                                                                                                  |     |
| Prosessi                         |                                                                                                    |     |
|                                  |                                                                                                    |     |

5. Valitse tämän jälkeen toimenpideradan Valmistelu-kohdasta joko "Vastaanotetaan asiakirja", "Laaditaan asiakirja" tai "Lähetetään asiakirja". Vastaanotetaan saapuville, Laaditaan Omnian tekemille ja Lähetetään lähteville:

| Vireillepanija: KV- ja hankepalvelut Asian määräaika: Valmistelija: Julkisuusluokka: Julkinen Käyttörajoitukset: |  |
|----------------------------------------------------------------------------------------------------|--|
| 00 Valmistelu Vastaanotetaan Laaditaan Lähetetään 01 Päätöksenteko 08 Avaus                                      |  |

#### 6. Valitse kohta "Liitä asiakirja":

| •••• Kulttuurienvälisen opetusosaamisen kehit                         |                                                  |
|-----------------------------------------------------------------------|--------------------------------------------------|
| Vireillepanija: KV- ja hankepalvelut Asian määräaika: Valmistelija: J | Julkisuusluokka: Julkinen Käyttörajoitukset:     |
| •                                                                     | 🗞 Laadi toimenpide                               |
| 00 Valmistelu Vastaanotetaan Laad                                     | adi 💫 Laadi päätösehdotus Päätöksenteko 08 Avaus |
|                                                                       | Laadi viranhaltijapäätös                         |
|                                                                       | Littä asiakirja                                  |
|                                                                       | Laadi asiakirja                                  |
|                                                                       | Käynnistä jakelu                                 |

## 7. Valitse tämän jälkeen kohta "Hae koneelta":

| Asiakirja | n liittäminen |          |            |                 |   |
|-----------|---------------|----------|------------|-----------------|---|
| Leike     | pöytä 🔻       | Нае На   | e koneelta |                 |   |
| lkoni     | Otsikko       | Laadittu | Laatija    | Asiakirjan tila | = |
|           |               |          |            |                 |   |
|           |               |          |            |                 |   |

## 8. Valitse oikea asiakirja kansiostasi ja paina "Avaa".

| C Avaa                                                          |                                                                                    |                  |                 | $\times$ |
|-----------------------------------------------------------------|------------------------------------------------------------------------------------|------------------|-----------------|----------|
| $\leftarrow$ $\rightarrow$ $\checkmark$ $\uparrow$ 📜 $<$ Viedyt | OMNDno-2020-3, GIVE - Governance for Inclusive Vocational Excellence V             | Hae: OMNDno-2    | 2020-3, GIVE    | ٩        |
| Järjestä 🔹 Uusi kansio                                          |                                                                                    | P.               | -               | ?        |
| OneDrive - Espool                                               | i                                                                                  | N                | luokkauspäivä   |          |
| 📙 Apps 🔤                                                        | GIVE-hanke - Cometa Formazione - rahoitus- ja yhteistyösopimus, sopimustietolomake | 1                | 4.12.2023 10.31 |          |
| 📜 Attachments 🛛 🧧                                               | GIVE-hanke - Cometa Formazione - rahoitus- ja yhteistyösopimus                     | 1                | 3.12.2023 15.06 | 5        |
| 📰 Kuvat 🧧                                                       | GIVE-hanke - Cometa Formazione - sopimus, sopimustietolomake                       | 1                | 4.12.2023 13.56 | j -      |
| Microsoft Teams                                                 | GIVE-hanke - Cometa Formazione - sopimus                                           | 1                | 3.12.2023 15.11 |          |
| 👌 Musiikki                                                      |                                                                                    |                  |                 |          |
| OneNote-latauks                                                 |                                                                                    |                  |                 |          |
| Recordings                                                      |                                                                                    |                  |                 |          |
| 🖆 Tiedostot                                                     |                                                                                    |                  |                 |          |
| 🚆 Videot                                                        |                                                                                    |                  |                 |          |
| 🧢 Tämä tietokone                                                |                                                                                    |                  |                 |          |
| 🥩 Verkko 🗸 🗸                                                    |                                                                                    |                  |                 | >        |
| Tiedostonimi:                                                   | GIVE-hanke - Cometa Formazione - rahoitus- ja yhteistyösopimus                     | Kaikki tiedostot |                 |          |
|                                                                 | Lataa mobiililaitteesta                                                            | Avaa             | Peruuta         |          |

9. Asiakirjan oletusnimenä on tiedoston nimi, joka muutetaan oikeaan muotoon seuraavan otsikointiohjeen mukaisesti.

### Asiakirjan otsikointiohjeet

1. Hankkeen nimi – yhteistyökumppani / hakemuksen kohde – asiakirjan tyyppi – mahdollinen ulkoinen diaarinumero / muu asiatunnus

- → Esimerkki: GIVE-hanke Euroopan komissio Loppuraportti 621199-EPP-1-2020-1-IT-EPPKA3-VET-COVE
- 2. Hankkeen nimi asiakirjan / asian tyyppi Mahdollinen ulkoinen diaarinumero.
- → Esimerkki: OPVA haltuun Framåt med SSS-hanke Päätös OKM/22/521/2022

#### Metatietojen täyttäminen asiakirjalle

Asiakirjan lisäämisen jälkeen CaseM pyytää täyttämään metatiedot asiakirjalle.

| Asia | kirjan liit | täminen    |               |                |         |            |           |                |                     |                        | ?       |
|------|-------------|------------|---------------|----------------|---------|------------|-----------|----------------|---------------------|------------------------|---------|
|      |             |            |               |                |         |            |           | Valinnat       | Lisätiedot          |                        |         |
|      | .adatut     | •          |               | Нае            | Hae kon | eelta      |           |                |                     |                        |         |
|      |             |            |               |                |         |            |           | Tallennetaan   | kohteeseen: Toime   | npide (Laaditaan asi   | akirja) |
|      |             |            |               |                |         |            |           | Asiakirjan me  | etatiedot           | •                      |         |
|      | Ikoni       | Otsikko    | Comoto Form   |                |         | Laadittu   | Laatija 🔳 | Loppuraportti  |                     | •                      | *       |
|      |             | Give-nanke | - Cometa Form | azione - sopir | nus.par | 17.06.2024 |           | GIVE-hanke -   | Euroopan komissi    | o - loppuraportti - 62 | *       |
|      |             |            |               |                |         |            |           | Lähtevä        |                     | •                      | *       |
|      |             |            |               |                |         |            |           | Suomi          |                     | •                      | *       |
|      |             |            |               |                |         |            |           | Sisältää henk  | kilötietoja         | •                      | *       |
|      |             |            |               |                |         |            |           | Julkinen       |                     | •                      | *       |
|      |             |            |               |                |         |            |           | Käyttörajoitul | kset                | •                      |         |
|      |             |            |               |                |         |            |           | Käyttörajoitul | ksen peruste        | •                      |         |
|      |             |            |               |                |         |            |           | Etunimi Suku   | inimi (oma nimesi t | ai lähettäjä)          | *       |
|      |             |            |               |                |         |            |           |                |                     |                        |         |
|      |             |            |               |                |         |            |           |                |                     |                        |         |
|      |             |            |               |                |         |            |           |                |                     |                        |         |
|      |             |            |               |                |         |            |           |                |                     |                        |         |
|      |             |            |               |                |         |            |           |                |                     |                        |         |
|      |             |            |               |                |         |            |           |                |                     |                        |         |
|      |             |            |               |                |         |            |           |                |                     |                        |         |
|      |             |            |               |                |         |            |           |                |                     |                        |         |
|      | _           |            |               | _              |         |            |           | -              |                     |                        |         |
|      |             |            |               |                |         |            |           |                | Sulje               | iitä                   | Sulje   |

Asiakirjatyyppi: Valitse oikea asiakirjatyyppi, esimerkiksi Loppuraportti.

Asiakirjan suunta: Sisäinen, mikäli Omnian sisäinen viestitys. Saapunut, mikäli Omniaan saapunut. Lähtevä, mikäli Omniasta eteenpäin lähtenyt.

HUOM! Jos asiakirja on saapuva, järjestelmä pyytää merkitsemään myös seuraavat metatiedot:

Vastaanotettu: Päivämäärä kalenterivalikosta.

**Saapumistapa**: Postitse tai sähköpostilla. Jos asiakirja on annettu teille paperisena suoraan käteen, merkitkää "Postitse".

Suomi: Asiakirjan kieli → voidaan valita myös mm. englanti

Henkilötietoluonne: Järjestelmässä on *automaattisesti esitäytetty* ehdotettu henkilötietoluonne asiakirjatyypille.

Tarvittaessa voidaan muuttaa:

Ei sisällä henkilötietoja: mikäli asiakirja ei oikeasti sisällä henkilötiedoksi laskettavia tietoja.

Sisältää henkilötietoja: mikäli asiakirja sisältää yhden ainoankin henkilötiedoksi laskettavan tiedon.

Julkisuusluokka. Järjestelmässä on automaattisesti esitäytetty ehdotettu julkisuusluokka asiakirjatyypille.

| Julkisuusluokka 🗸 🗸           | * |
|-------------------------------|---|
|                               | * |
| Harkinnanvaraisesti annettava |   |
| Julkinen                      |   |
| Osittain salassapidettävä     |   |
| Salassa pidettävä             |   |

Tarvittaessa voidaan muuttaa, jolloin Omniassa käytetyt vaihtoehdot ovat: Harkinnanvaraisesti annettava, Julkinen, Salassa pidettävä:

Julkinen: Asiakirja on julkinen, näkyy myös Omnian diaarijulkaisuissa. Julkaistuminen voidaan estää.

Harkinnanvaraisesti annettava: Asiakirja on julkinen, mutta ei näy julkaisuissa. Järjestelmä vaatii AINA käyttörajoituksen perusteen: Ei diaarijulkaisuun.

Salassa pidettävä: Asiakirja on salainen, ei näy missään julkaisuissa.

Asiakirjatyypit, joita järjestelmä ehdottaa automaattisesti salaisiksi (salassapitoaika 25 vuotta):

**Tarjous**: Omnian vastaanottama yksityisen puolen toimijan tarjous. Salassapitoperuste: JulkL (621/1999) 24.1 § 20 k

**Palkkalaskelma**: ESR-hankkeissa käytettävä raportti toteutuneista maksetuista palkoista 12 kuukauden ajalta. Säilytetään 10 vuotta hankkeen päättymisestä. Salassapitoperuste: JulkL (621/1999) 24.1 § 23 k

# Huom. Mikäli julkisen asiakirjan julkaistuminen halutaan estää, katso otsikko Julkisen asiakirjan julkaistumisen estäminen Omnian diaarijulkaisuissa

Salassa pidettävän asiakirjan salassapitoperusteen muuttaminen: katso otsikko Asiakirjan salassapitoperusteen muuttaminen

Laatija: Etunimi Sukunimi (eli oma nimesi tai jos kyseessä on Omnialle saapunut asiakirja, niin asiakirjan laatijan nimi).

#### Asiakirjan liittäminen CaseM:iin metatietojen täyttämisen jälkeen

Kaikkien vaadittujen metatietojen lisäämisen jälkeen painetaan "Liitä". Järjestelmä liittää asiakirjan oikeaan toimenpidekohtaan, kun se on valittu oikein.

Kun asiakirja on lisätty ja kaikki tiedot ovat oikein, muista sen jälkeen vielä hyväksyä asiakirja. Klikkaa hiiren oikealla näppäilemällä asiakirjan päältä ja valitse valikosta "Asiakirjan hyväksyminen":

| ▲ 00 Valmistelu |       |                                                 |                   |                          |  |                   |  |  |
|-----------------|-------|-------------------------------------------------|-------------------|--------------------------|--|-------------------|--|--|
| lkonit          | Järj. | Otsikko                                         |                   |                          |  | Toimenpiteen tila |  |  |
| -               |       | <u>Vastaanotetaan asiakirja</u>                 |                   |                          |  | Laadittu          |  |  |
| 73              | 1     | OPVA haltuun - Framåt med SSS, OKM/22/52        | Hyväksytty        |                          |  |                   |  |  |
| 2               | 2     | OPVA haltuun - Framåt mes SSS, OKM/22/52        | 1/20              | Nöutä                    |  | Luonnos           |  |  |
| 🖬 🔁             | 3     | <u>OPVA haltuun - Framåt med SSS, OKM/22/52</u> | 2/52<br>#<br>2/52 |                          |  | Luonnos           |  |  |
| -               |       | <u>Laaditaan asiakirja</u>                      |                   |                          |  | Laadittu          |  |  |
|                 | 1     | <u>OPVA haltuun - Framåt med SSS, OKM/22/52</u> |                   |                          |  | Valmis            |  |  |
|                 |       |                                                 |                   |                          |  |                   |  |  |
|                 |       |                                                 |                   | Asiakirjan nyvaksyminen  |  |                   |  |  |
|                 |       |                                                 | 13                | Allekirjoita             |  |                   |  |  |
|                 |       |                                                 | ₽,                | Lähetä pyyntö kirjaamoon |  |                   |  |  |

## Asiakirjat, joita ei viedä itse CaseM:iin

1. Sopimukset ja niiden liitteet, ks. Sopimuksen lähettäminen käsittelyyn, s. 13.

2. **Omniassa tehdyt viranhaltijapäätökset, joissa on Omnian diaarinumero**. Näissä tapauksissa laitetaan viestiä asiakirjahallinnon asiantuntijalle ja pyydetään linkittämään diaarinumero viranhaltijapäätöstä koskevaan hankkeeseen. Alkuperäiset viranhaltijapäätökset löytyvät näiden jo olemassa olevien diaarinumeroiden takaa. Ei tarvitse lisätä uudelleen samoja asiakirjoja. *Ks. myös Kilpailutukseen liittyvien tarjousasiakirjojen käsittely, s. 12.* 

# Julkisen asiakirjan julkaistumisen estäminen Omnian diaarijulkaisuissa

## Käyttörajoitukset: valitaan Ei vielä julkinen:

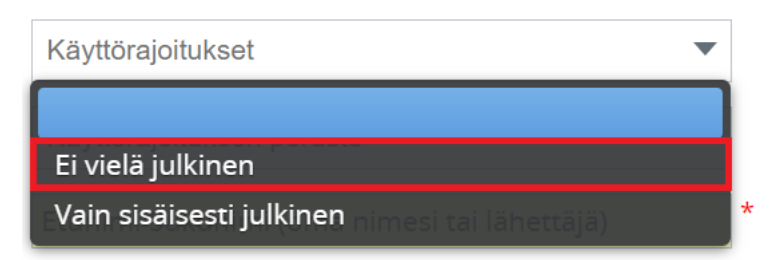

Käyttörajoituksen peruste: valitaan Ei diaarijulkaisuun:

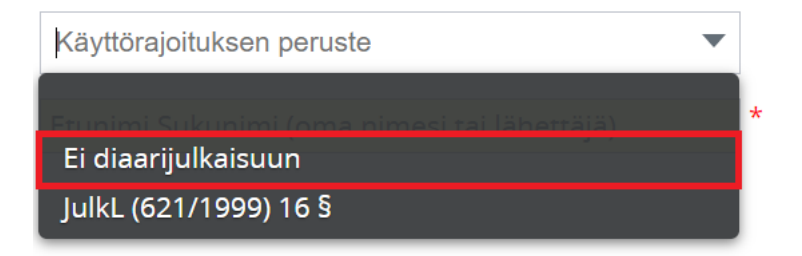

Täytä muut metatiedot tämän jälkeen normaalisti.

# Asiakirjan salassapitoperusteen muuttaminen

Mikäli salassa pidettävä Tarjous-asiakirjatyyppi on julkisen puolen toimijan tarjous, salassapitoperuste on JulkL (621/1999) 24.1 § 17 k.

Tiedon pääsee tarvittaessa korjaamaan asiakirjan lataamisen yhteydessä. Oikea salassapitopykälä lisätään itse punaisella ympäröityyn kenttään:

Asiakirjan metatiedot -Tarjous T Asiakirjan nimi Saapuva -01.05.2024 15:48 sähköpostilla Suomi Sisältää henkilötietoja Lähettäjän Nimi Salassa pidettävä • JulkL (621/1999) 24.1 § 17 k Ei turvaluokiteltu • 🗌 Rajoitettu näkyvyys Lisätiedot Asiakirjan laatimispäivä 25 Oma Nimi

Tallennetaan kohteeseen: Toimenpide (Vastaanotetaan asiakirja)

# Kilpailutukseen liittyvien tarjousasiakirjojen käsittely

KV- ja hanketoimen hankintojen yhteydessä syntyy välillä kilpailutettavia hankintoja. Mikäli KV- ja hanketoimi hoitaa kilpailutuksen itse, tarjouksiin liittyvät asiakirjat viedään aina ko. hankkeelle avatun diaarinumeron alle.

Mikäli hankintatoimi hoitaa kilpailuttamisen KV- ja hanketoimen puolesta, asiakirjojen hallinnointi kuuluu hankintatoimelle. Jos hankintatoimi hoitaa jonkin hankkeeseen liittyvän kilpailutuksen, tämän kilpailutuksen asian diaarinumero liitetään KV- ja hanketoimen vastaavan asian (eli hankkeen) diaarille. Huom! Asiakirjoja ei siis lisätä kahteen otteeseen CaseM:iin, vaan asiakirjahallinto liittää hankintatoimen asian hankkeelle avatulle asialle.

➔ Tieto hankintatoimen asiaan liittyvästä diaarinumerosta laitetaan sähköpostilla osoitteeseen: <u>usva.aarnivalkea@omnia.fi</u>

Mainitse otsikossa hankkeen nimi ja diaarinumero. Kirjoita viestiin, että hankintatoimi hoitaa ko. hankkeen kilpailutuksen ja tarjousasiakirjat. Mainitse hankintatoimen oma asiaan liittyvä diaarinumero.

## Tarjouksiin liittyvät asiakirjatyypit

Tarjous → Omnian vastaanottama yksityisen puolen toimijan tarjous. Esitäytetyissä metatiedoissa salassapitoperusteena on JulkL (621/1999) 24.1 § 20 k, joka koskettaa yksityisen sektorin toimijan liikesalaisuutta. Mikäli kyseessä on julkisen puolen toimijan tarjous, salassapitoperusteeksi vaihdetaan: JulkL (621/1999) 24.1 § 17 k

Lisätään CaseM:issa hankkeen etusivulta seuraavasta toimenpidetyypistä: Valmistelu → Vastaanotetaan asiakirja

Tarjouspyyntö → Omnian lähettämät tarjouspyynnöt. Julkisia asiakirjoja.

Lisätään CaseM:issa hankkeen etusivulta seuraavasta toimenpidetyypistä: Valmistelu → Laaditaan asiakirja TAI Lähetetään asiakirja

# Sopimuksen lähettäminen käsittelyyn

Sopimustietolomake täytetään aina uusista sopimuksista tai sopimuksista, joihin kohdistuu sopimusmuutoksia. Sopimustietolomakkeelle ladataan sopimus sekä sopimuksen liitteet.

1. Täytä sopimustietolomake ja lähetä se: https://forms.office.com/e/mGr24zxLBz

HUOM! Kohtaan Lyhyt kuvaus sopimuksen sisällöstä lisää seuraavat tiedot:

- Onko sopimus Omnian lähettämä vai vastaanottama?
- Mikäli meille saapunut, niin saapumispäivämäärä, saapumistapa (sähköposti tai posti), sopimuksen lähettäjä
- Onko sopimuksessa salassa pidettävää tai luottamuksellista tietoa? Jos, niin mikä on luottamuksellista / salassa pidettävää? → esim. mahdolliset palkkatiedot, liikesalaisuus tms.

2. Sopimus ja sen liitteet ladataan erillisinä liitteinä sopimustietolomakkeen viimeiselle sivulle Lataa tiedosto -kohdasta.

3. Sopimus liitteineen lähetetään lomakkeella Lähetä-painikkeella eteenpäin, kun kaikki tarvittavat tiedot on lisätty lomakkeelle ja tiedostot ladattu.

## Salassa pidettävät tai luottamukselliset sopimukset

Esimerkiksi Euroopan komissio voi vaatia sopimusten käsittelyä luottamuksellisina hankkeen ajan ja vielä 5 vuotta hankkeen päättymisen jälkeen.

Lähtökohtaisesti kaikki hankkeiden sopimukset ja liitteet ovat julkisia, ellei sopimuksen järjestelmään vievä asiakirjahallinnosta itse yksilöllisesti muuta näitä tietoja. Valtaosa hankkeiden sopimuksista on täysin julkisia, jonka vuoksi järjestelmä ehdottaa automaattisesti niitä julkisiksi.

Sopimuslomakkeen lähettämisen yhteydessä on **aina** mainittava, mikäli sopimuksessa on luottamuksellista tai salassa pidettävää tietoa. Erittäin tärkeää on myös kertoa syy salassapidolle: esim. mahdolliset palkkatiedot, liikesalaisuus tms. *Ks. Sopimuksen lähettäminen käsittelyyn.* 

## Hankkeen päättymisen jälkeen

Kun hanke on päättynyt ja viimeiset tarvittavat asiakirjat on toimitettu rahoittajille ja muille yhteistyötahoille ja vastaanotettu viimeiset hankkeeseen saapuvat asiakirjat, laitetaan viestiä asiakirjahallinnon asiantuntijalle: <u>usva.aarnivalkea@omnia.fi</u>

Tämän jälkeen asiakirjahallinnon toimesta hankkeeseen liittyvä asia suljetaan. Asiakirjat ja asia ovat kuitenkin tarkasteltavissa ja katsottavissa. Järjestelmä laskee hankkeelle avatulle asialle ja asiakirjoille 10 vuoden säilytysajan asian sulkemispäivämäärästä alkaen.

HUOM! Mikäli hankkeen asiakirjoille tarvitaan pidempää säilytysaikaa kuin 10 vuotta hankkeen päättymisestä, niin laittakaa tästäkin viestiä asiakirjahallinnon asiantuntijalle!

**Poikkeus**: Kansainvälisesti rahoitetuissa hankkeissa muutoshakemuksella on automaattisesti 20 vuoden säilytysaika.